网上审核开课计划的操作说明(院系管理老师版)

(管理)新研究生系统中课程认定计划操作说明:

一、(管理)新研究生系统中课程认定计划指定课程负责人:

 管理老师进入培养-->课程认定计划管理-->课程负责人 设置模块,进入本院系,点击操作栏的图标可新增或去除课程负 责人(如图1)。

|             | ۵   | F究生教育教学      | 管理系统            |                 |           | 🔓 首页      | ▣ 学籍 🔒 | ● 培养 🛯 成績   | 责 🛱 毕业      | ☞ 学位 🔠             | 研工 |
|-------------|-----|--------------|-----------------|-----------------|-----------|-----------|--------|-------------|-------------|--------------------|----|
|             |     |              |                 |                 | 未读消息推送: 全 | 日制临床、口腔医学 | 时考     | 当前学期: 2023- | 2024学年第一学期等 | 前11周 主题颜色:         |    |
|             | 首页  | 课程负责人设置 ×    |                 |                 |           |           |        |             |             |                    |    |
| 1183   院系秘书 | 院系: | <b>器</b> 请选择 | 课程              | 编号/名称:          | 课程负责      | 人:        | Q 査询   | () 重置       |             |                    |    |
| 26 角色切换     |     |              |                 |                 |           |           |        |             |             |                    |    |
| Q Search    |     | 课程编号         | 课程名称            | 开课院系            | 课程类别      | 学分        | 学时     | 学位课及格成绩     | 非学位课及格成绩    | 课程负责人              | 操作 |
|             | 1   | 010105       | 医学研究与劳动创<br>造   | 天津医科大学基础<br>医学院 | 公共选修课     | 1.5       | 24     | 70          | 60          | 12757 YANG<br>HONG | 1  |
| >> 培养力業管理   | 2   | 010902       | 心理咨询的理论与<br>实务  | 天津医科大学基础<br>医学院 | 专业必修课     | 3         | 54     | 70          | 60          |                    | 1  |
| >> 培养计划管理   | 3   | yjsy02       | 医学英语            | 天津医科大学基础<br>医学院 | 非学位课      | 2         | 36     | 70          | 60          | 12625 刘志强          | 1  |
| ※ 课程认定计划管理  | 4   | 010602       | 免疫学进展           | 天津医科大学基础<br>医学院 | 公共选修课     | 2         | 36     | 70          | 60          |                    | 1  |
| 课程负责人设置     | < 5 | 010904       | 康复心理学           | 天津医科大学基础<br>医学院 | 专业必修课     | 2         | 36     | 70          | 60          | 12208 何欣嘏          | 1  |
| 课程认定计划审核    | 6   | 010905       | 心理障碍的评估与<br>诊断  | 天津医科大学基础<br>医学院 | 非学位课      | 2         | 36     | 70          | 60          |                    | 1  |
| 课程认定计划查询    | 7   | 010703       | SPSS在医学中的<br>应用 | 天津医科大学基础<br>医学院 | 公共选修课     | 2         | 36     | 70          | 60          | 12707 李夏           | 1  |
| >> 教务管理     | ~   |              | Am              | 天津医科大学基础        |           |           | ~ ~    | 70          |             |                    |    |

图 1

2. 在待选列表选择该课程负责人后点击 '>>' 按钮添加到
已选负责人,反之,如果要调整课程负责人,先将已选负责人调
出已选列表,再进行上述操作(如图 2)。

|     | 课程负责人设置 |                |         |          |                            |                       | 2 × | 〈月第 |
|-----|---------|----------------|---------|----------|----------------------------|-----------------------|-----|-----|
| 首页  | 开课院系    | 01 天津医科大学基础医学院 | ~       | 英文名称     | Creative Contribution from | Life Science Research |     |     |
| 阮奈  | 课程类别    | 公共选修课          | ~       |          |                            |                       |     |     |
| _   | 课程学分    | 1.5            |         | 课程课时     | 24                         |                       |     | -   |
| 1   | 学位课及格成绩 | 70             |         | 非学位课及格成绩 | 60                         |                       |     | 127 |
| 3   |         |                | 课程负责人列制 | 表        |                            |                       |     |     |
| 4   |         | 待选             |         |          | 已选                         |                       |     |     |
| 5   |         | Q。关键词搜索        |         | Q、关键词搜索  |                            |                       |     |     |
| < 6 |         | ✓ 10693 李云生    | •       | 1275     | 7 YANG HONG                |                       |     |     |
| 7   |         | 12688 苏立婷      | »       |          |                            |                       |     |     |
| 8   |         | 12377 返備       | ~       |          |                            |                       |     |     |
| 9   |         | 11796 刘欣       |         |          |                            |                       |     |     |
| 10  |         | 12351 宣成昊      |         |          |                            |                       |     |     |
| 11  |         | 12447 艾玎       |         |          |                            |                       |     |     |
| 12  |         | 12525 王倩       |         |          |                            |                       |     |     |
| 13  |         |                | ✔保存 × 用 | 2消       |                            |                       |     |     |
|     |         |                |         |          |                            |                       |     |     |

图 2

## 二、(管理)新研究生系统中审核课程认定计划:

1. 管理老师进入'课程认定计划审核'页面,可根据页面顶部的筛选框查询申请,点击右侧图标进行查看/审核(如图3)。

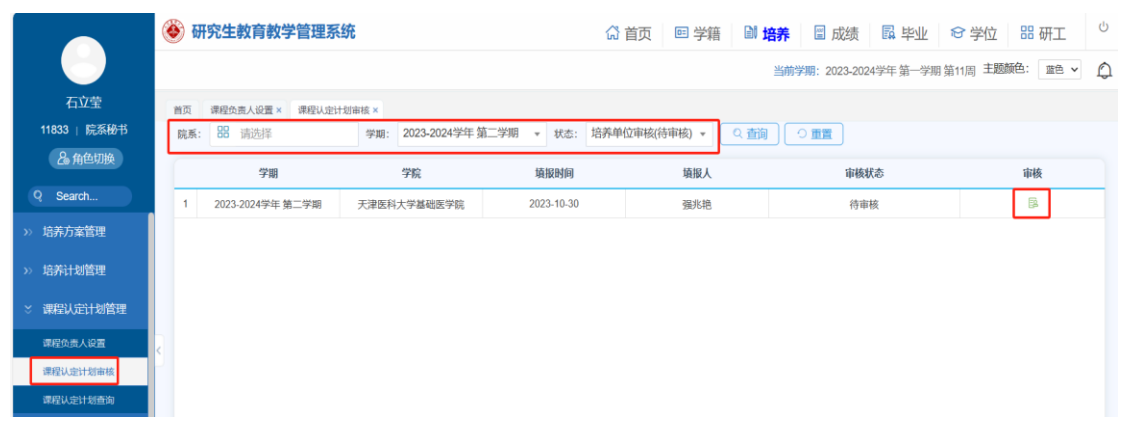

图 3

 点开图标后'培养单位审核'栏为必填信息,填写意见 后审核通过/不通过/驳回修改,若通过则下一步由培养办审核 (如图 4)。

| 学校2014 01/30 150130     世界局望電報     学校2014 01/30 150130     世界局望電報     学校2014 01/30 150130     TR 電波用 (1) (1) (1) (1) (1) (1) (1) (1) (1) (1)                                                                                                    | - He55 |  |  |  |
|----------------------------------------------------------------------------------------------------|--------|--|--|--|
| 学校     2004 2025学年第一学用     第三日     第三日                                                                                | Resis  |  |  |  |
| 研究研究     研究会     研究会     A用 7番     A用 7番     研究会     知知会社     研究会社     研究会社 <th< th=""><th>月他名称</th></th<> | 月他名称   |  |  |  |
| 开義清遣以注: yyy01 医学品派 1 A00 国政医院律 V V 原土一田   不开清望流い: 確認命号 確認命号 確認命号 確認命号 ●評冊書書描                                                                                                    | I-NI   |  |  |  |
| 不开通程说:: 朝記品句 朝記品句 朝記品句 第日本部 (新記品句)                                                                                                    |        |  |  |  |
|                                                                                                    | 8      |  |  |  |
| 2010年201<br>2017年20<br>2017年20                                                                                                    |        |  |  |  |
| #सप्र #3<br>इर्ष्ट्र इर्ष्ट                                                                                                    |        |  |  |  |

图 4

 3.待管理老师将本学院下学期所有开课计划审核完毕后,在 '课程认定计划审核'页面筛选审核通过的信息,下载打印汇总 表(如图5),请教研室主任签字,院系盖章。

|                  | 🙆 研究生教育教学管理系统                        |                                                                   |            |                | 🕼 苔页 🔤 学語 🔛 焙养 📃 成版         | □ 単业 ◎ 学位 器 研工 1                |
|------------------|--------------------------------------|-------------------------------------------------------------------|------------|----------------|-----------------------------|---------------------------------|
|                  |                                      |                                                                   |            | 未读消息推迟:全日制编件、口 | 超低等9線士专业学位研究主地再方案及地计专档手册 == | ·新学期: 2023-2024学年第二学期 第3回 主题和色: |
| DEEAK            | 107 (MGA2H000) ×                     |                                                                   |            |                |                             |                                 |
| (A MOVER         | 948 X02520249+98_948 * 1021 66 90209 | 200730 20080人 * 1021 3(6)中位49(2822) *<br>場所単位事情(存容信)<br>作業人間の(第9) |            |                |                             |                                 |
| Q Search.,       | 918                                  | 格芬单位高地(画过)<br>地苏单位高地(画过)                                          | 124934     | 188A           | 导频状态                        | 945                             |
| >> AERODOMICSU   | 1 2023-2024学年第二学期                    | 天皇善科大学研究生院 学校审核(重过)                                               | 2023-11-22 | 100            | 민무성                         | 8                               |
| >> 培养方面管理        |                                      | +50#58(HBBU)                                                      |            |                |                             |                                 |
| > 地茶计划管理         |                                      |                                                                   |            |                |                             |                                 |
| · BRARINER       |                                      |                                                                   |            |                |                             |                                 |
| 國際的第三人称单         |                                      |                                                                   |            |                |                             |                                 |
| 調整法会计管理机         |                                      |                                                                   |            |                |                             |                                 |
| 000031211048219  |                                      |                                                                   |            |                |                             |                                 |
| and/ Contraction |                                      |                                                                   |            |                |                             |                                 |
| > 教労管理           |                                      |                                                                   |            |                |                             |                                 |
| > JUNESON VESTE  |                                      |                                                                   |            |                |                             |                                 |

图 5

4. 将教研室主任签字、院系盖章后的汇总表扫描为 PDF 版本, 在 '课程认定计划书上传'页面上传(如图 6),同时将纸版汇 总表原件提交研究生院 606 办公室(一式两份)。

|                | 🛞 研究生教育教学管理系统                                             |                             | G                 | 首页 🔤 学籍 🔡 培养 🗐 | 成绩                                    |
|----------------|-----------------------------------------------------------|-----------------------------|-------------------|----------------|---------------------------------------|
|                |                                                           |                             | 未读消息推送:结床、口腔医学硕士专 | 业学位研究生增调通则     | 当前学期:2023-2024学年 第二学期 第8周 主題読色: 三色 🗸  |
| ,              | 普页 课程认定计划审核 × 课程认定计划书上传 ×<br>学期: 2023-2024学年 第二学期 • 单位: 8 | 8 清选择 (《重编) (《重量            |                   |                |                                       |
| <b>2。</b> 角色切换 | 学期                                                        | 学院                          | 上侍日期              | 上传人            | 開作                                    |
| Q Search       | 1 2023-2024学年 第二学期                                        | 天津医科大学研究生院                  |                   |                | · · · · · · · · · · · · · · · · · · · |
| >> 基础数据管理      |                                                           | 课程计划书上传                     |                   | ×              |                                       |
| >> 培养方案管理      |                                                           | 200 Nation 10 Aug 10 Aug 10 |                   | ~              |                                       |
| >> 培养计划管理      |                                                           | 课程认定计划书(doc或pdf格式)          |                   |                |                                       |
| ※ 連盟以設計刻管理     |                                                           | 调选师文件                       |                   |                |                                       |
| 课程负责人设置        |                                                           |                             | ✓上传 × 关闭          |                |                                       |
| 课程认识计划审核       |                                                           |                             |                   |                |                                       |
| 课程认定计划并上行      |                                                           |                             |                   |                |                                       |
| aneucriteme    |                                                           |                             |                   |                |                                       |
| >> #397812     |                                                           |                             |                   |                |                                       |
| >> 课程免修管理      |                                                           |                             |                   |                |                                       |
| >> 缓惊中波管理      |                                                           |                             |                   |                |                                       |
| >> 重修、补修管理     |                                                           |                             |                   |                |                                       |
| >> 教学支更管理      |                                                           |                             |                   |                |                                       |
| >> 培养环节管理      |                                                           |                             |                   |                |                                       |
| >> 学术活动管理      |                                                           |                             |                   |                |                                       |
| >> 外出学习管理      |                                                           |                             |                   |                |                                       |
| >> 实习实验管理      |                                                           |                             |                   |                |                                       |

图 6

## 三、(管理)新研究生系统中审核课程认定注意事项:

图 4 审核注意事项如下:

1. 学期: 2024-2025 学年第二学期;

2. 公共课人数下限: ≥15 人;

3. 课程类型: 面向全体研究生开设的课均为"公共课",面向本单位研究生开设的课均为"专业课";

4. 班级名称:

公共必修课标记:周末班等;

公共选修课标记: 61;

专业课标记:马克思主义学院硕士、药学院硕士等。

5. 课程性质的简易判断方法:

公共必修课: 英语、政治、统计分班的必修课程;

公共选修课:学校开设的不分班课程;

专业课:学院开设的课程。

6. 授课方式: 拟变更授课方式的研究生课程须通过开课院系

单独向研究生院申请,未单独申请的研究生课程授课方式视为与 2023-2024 学年第二学期相同。

研究生院

## 2024年11月6日